# Sending an Outage Notification from Outlook 365 Web Client

## 10/17/2017

#### Navigate to email.wustl.edu and click Login to Office 365

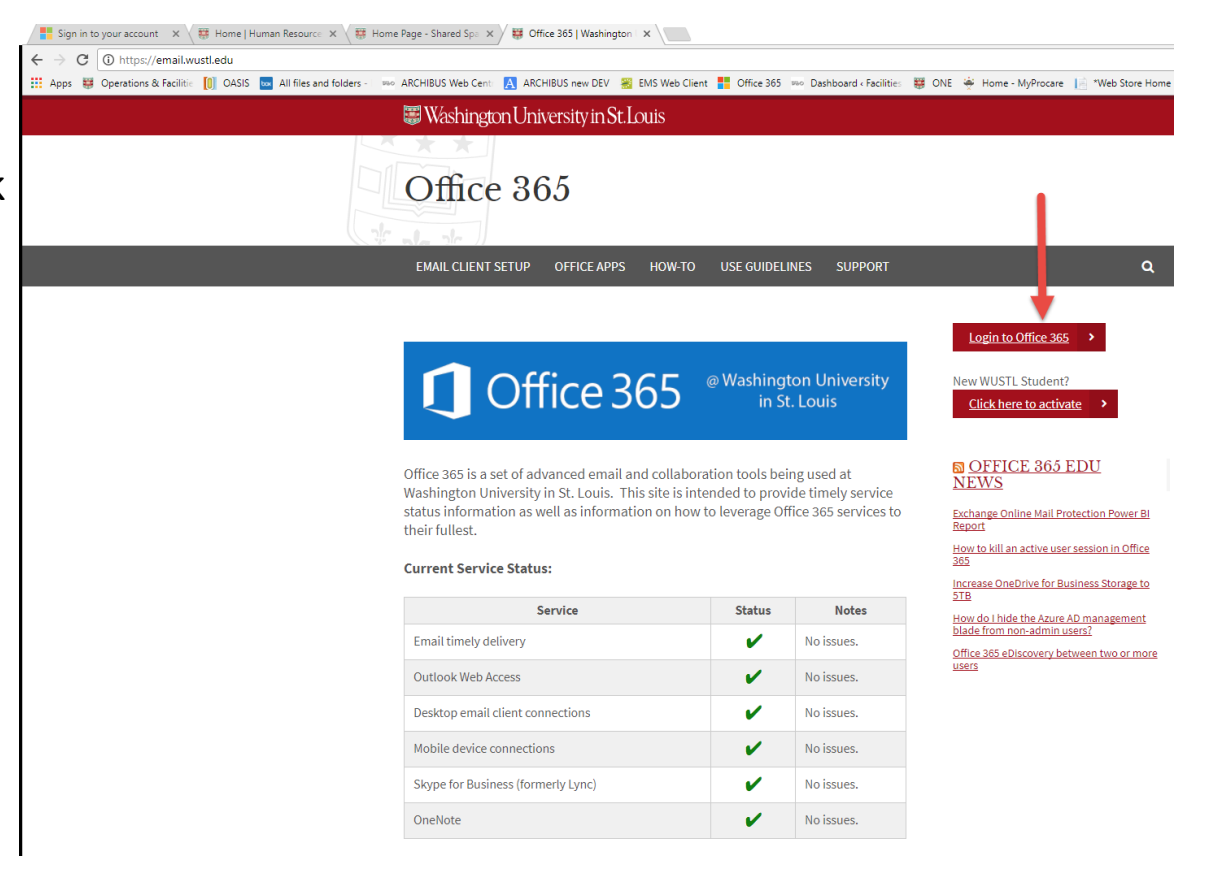

## Click your name in the top right corner and select "Open another mailbox..."

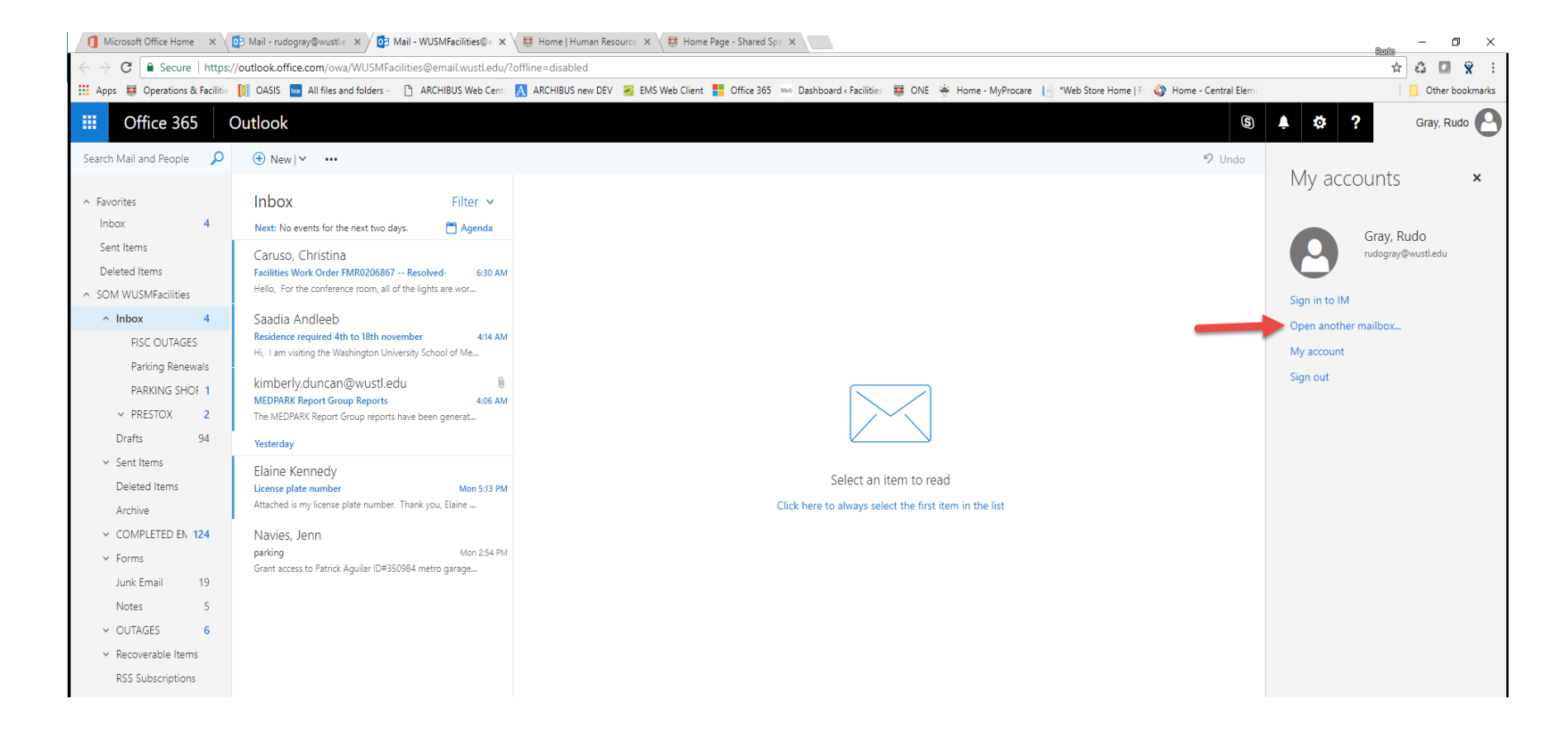

#### Type in "SOM WUSMFacilities" and click Open

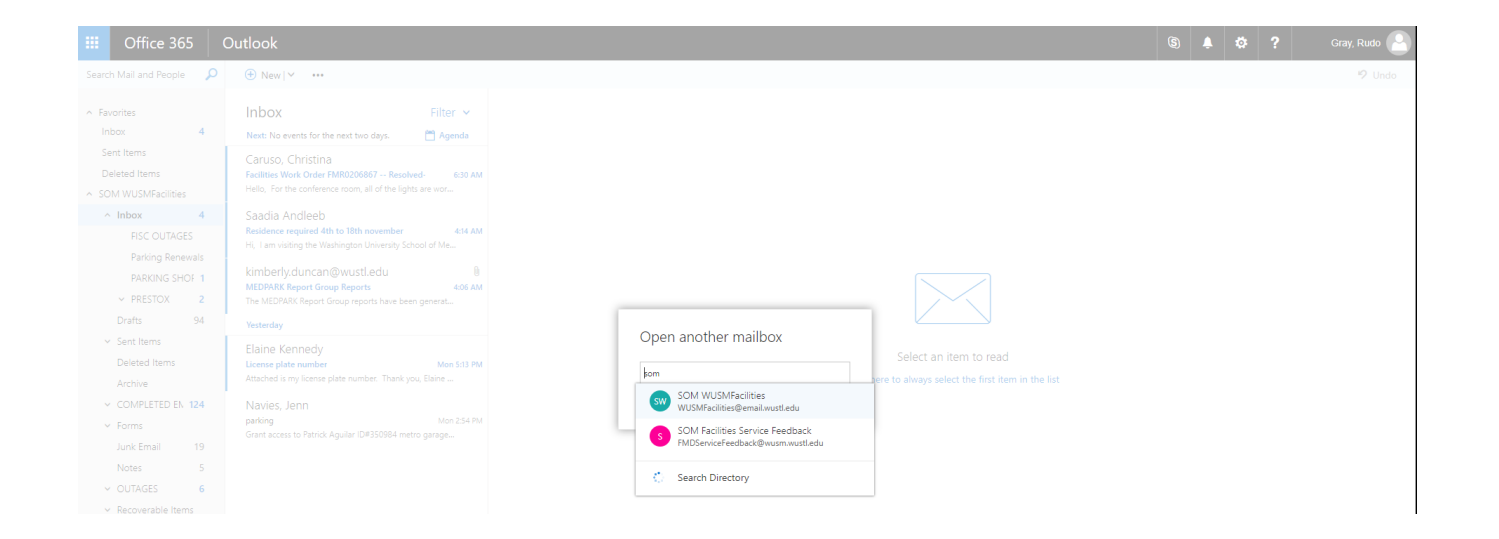

# Find the Outage Notification form, open it and click "forward".

| RE: WUSM Emergency Service Interruption N                                                                                                    |                                                                              |                               |                                                                                                    |
|----------------------------------------------------------------------------------------------------|------------------------------------------------------------------------------|-------------------------------|----------------------------------------------------------------------------------------------------|
| 🙈 Fa<br>W                                                                                                    | cilities Service Center Outage<br>USM <mark>Emergency</mark> Service Interru | Tue 1:36 PM<br>ption Notifica |                                                                                                    |
| 🙈 Ko                                                                                                    | boldt, Carol                                                                 | Mon 10:38 AM                  | I Limi                                                                                                |
| we to 🗸 Categories Y 🚥                                                                                                    |                                                                              |                               | 9 Unde                                                                                                |
| East Building -Planned Servic                                                                                                    | e Interruption Notification- 10-21-2017 07:00:00                             | 0 AM CDT                      |                                                                                                    |
| FC Facilities Service Center <wusm@service-now.com> Today, 811 AM Lewis, Michelle: SOM VUSMFacilities: Weatherburn, Troy &amp;</wusm@service-now.com> |                                                                              |                               | Reply all   V                                                                                         |
| To help protect your privacy, some content in this message has been blocked. To re-enable the blocked features, click here.                           |                                                                              |                               | Reply all<br>Forward                                                                                  |
| To always show content from this sender, click here.                                                                                                  |                                                                              |                               | Change default >                                                                                      |
| You forwarded this message on 10/17/2017 8:30 AM                                                                                                    |                                                                              |                               | Delete                                                                                                |
| PLANNED SERVICE INTERRUPTION                                                                                                    |                                                                              |                               | Delete all messages from Facilities Service Center<br>Mark as junk<br>Mark as phishing<br>Unsubscribe |
| Please share and post this communication as appropriate.                                                                                              |                                                                              |                               | Mark as unread<br>Flag                                                                                |
| Buildings Affected:                                                                                                    | East Building                                                                |                               | Assign policy >                                                                                       |
| Type of Outage:                                                                                                    | Exhaust Fan                                                                  |                               | Print<br>Show in immersive reader                                                                     |
| Outage Start:                                                                                                    | 10-21-2017 07:00:00 AM CD                                                    | от                            | View message details<br>Open in a separate window                                                     |
| Outage End:                                                                                                    | 10-21-2017 12:00:00 PM CE                                                    | 17 12:00:00 PM CDT            |                                                                                                    |

Impact: There will be no exhaust in the basement during this time. This is being done to repair the exhaust fan. This will not affect the cyclotron area.

We thank you for your patience and understanding at this time.

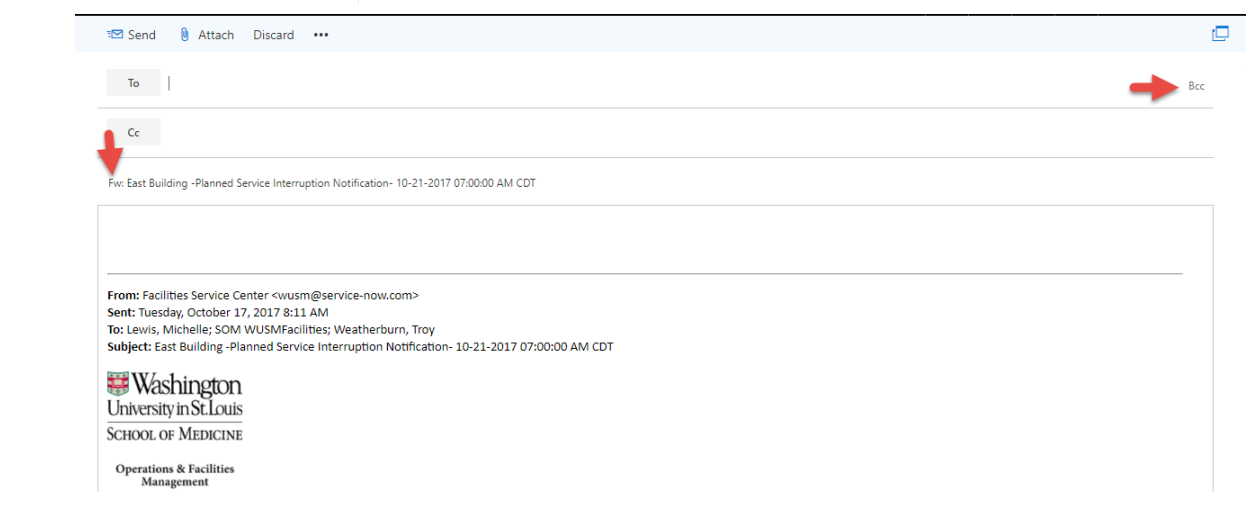

Delete your signature (IF APPLICABLE) and remove "FW:" from the subject line. Click on "BCC".

## Click "BCC" to expand your directory options.

Click the double arrows to navigate to the Offline Global Address List

Type in "SOM FACILITIES" into the search bar an click search and the outage distribution lists will pop up. Select the ones applicable to the outage by clicking the "+" Remember to select "all outage group" plus the other applicable buildings. Click "save".

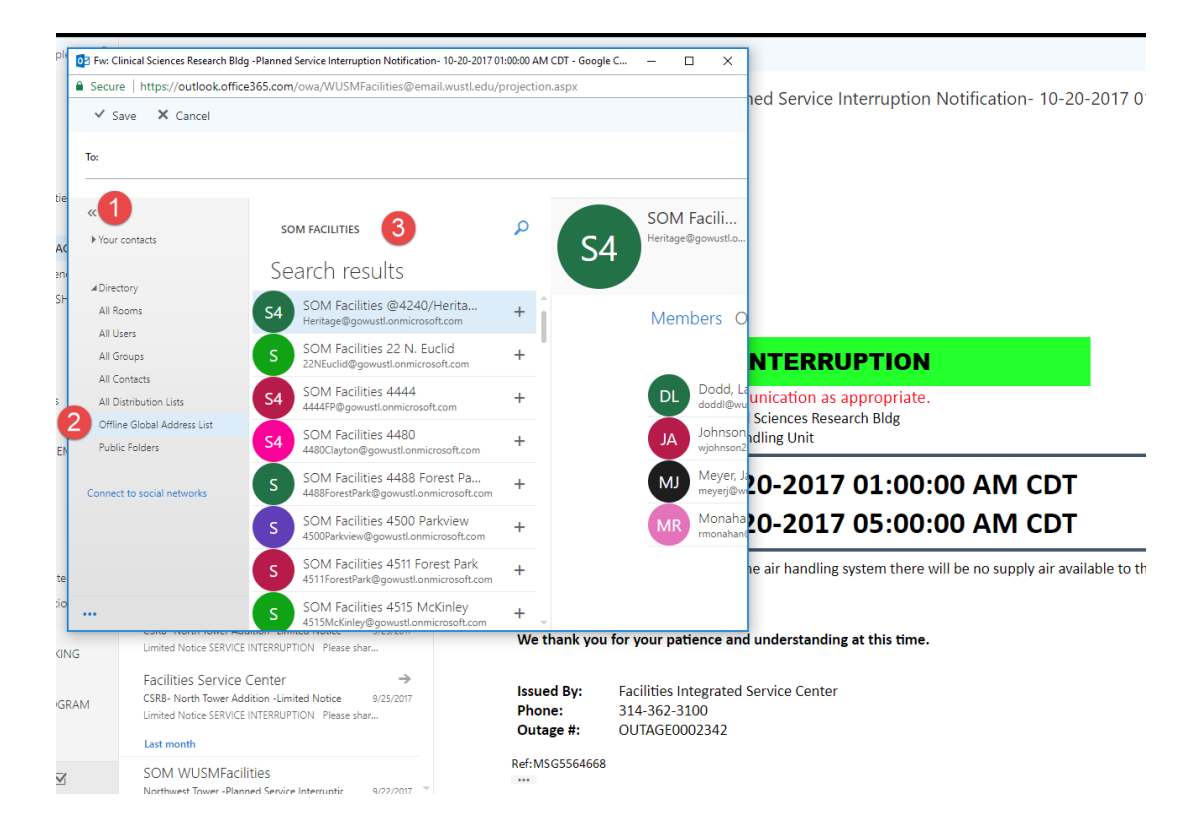

Make sure these are listed in the BCC line. Send the outage.

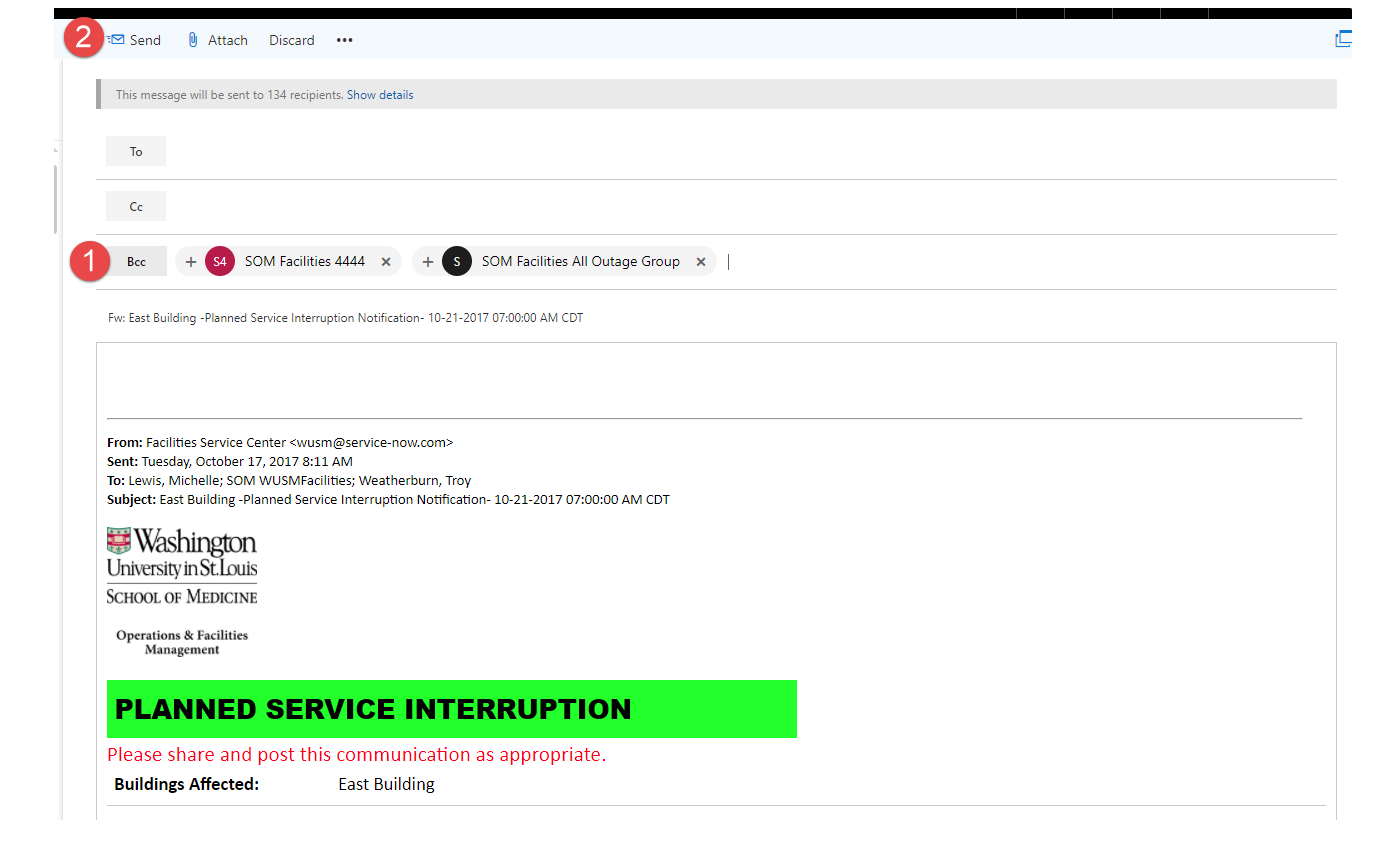

### **Important Items to Note:**

- Use the BCC line for all addresses.
- Remove your personal signature.
- If the outage form looks wrong or you have questions, contact the technician or supervisor by looking up the outage in ServiceNow.
- Only send emergency outage notifications when you have received approval from an assistant director-level or above.